## BEYOND/UNIQUE 特性測定

○故障していないか、確認する - 品質確認

HIGH DEFINITION HEARING 2016年12月

補聴器の設定は調整状態に関係なく、品質確認のテスト用の状態になります。 擬似耳で測定した場合、取扱説明書やテクニカルデータの値と比較できます。

WIDEX COMPASS" GPS

- **1.** 補聴器を「接続」します。
- **2.** 「セッションスタート」画面で 「品質確認」をクリックします。
- **3.** 「規準の状態(RTG)」を クリックします。

最大音響利得を測定す る場合は、「最大利得 (FOG)」を選択します。

- **4** 「マイク無指向性」にチェックし、 「テスト開始」ボタンをクリックし ます。
- 「続行」ボタンをクリックします。
   <sup>規準の状態(RTG)</sup>
   右の補聴器: テスト中、 大きな音が出ます
   <sup>補聴器を耳に装用してテストしないで (たさい)
  </sup>

続行

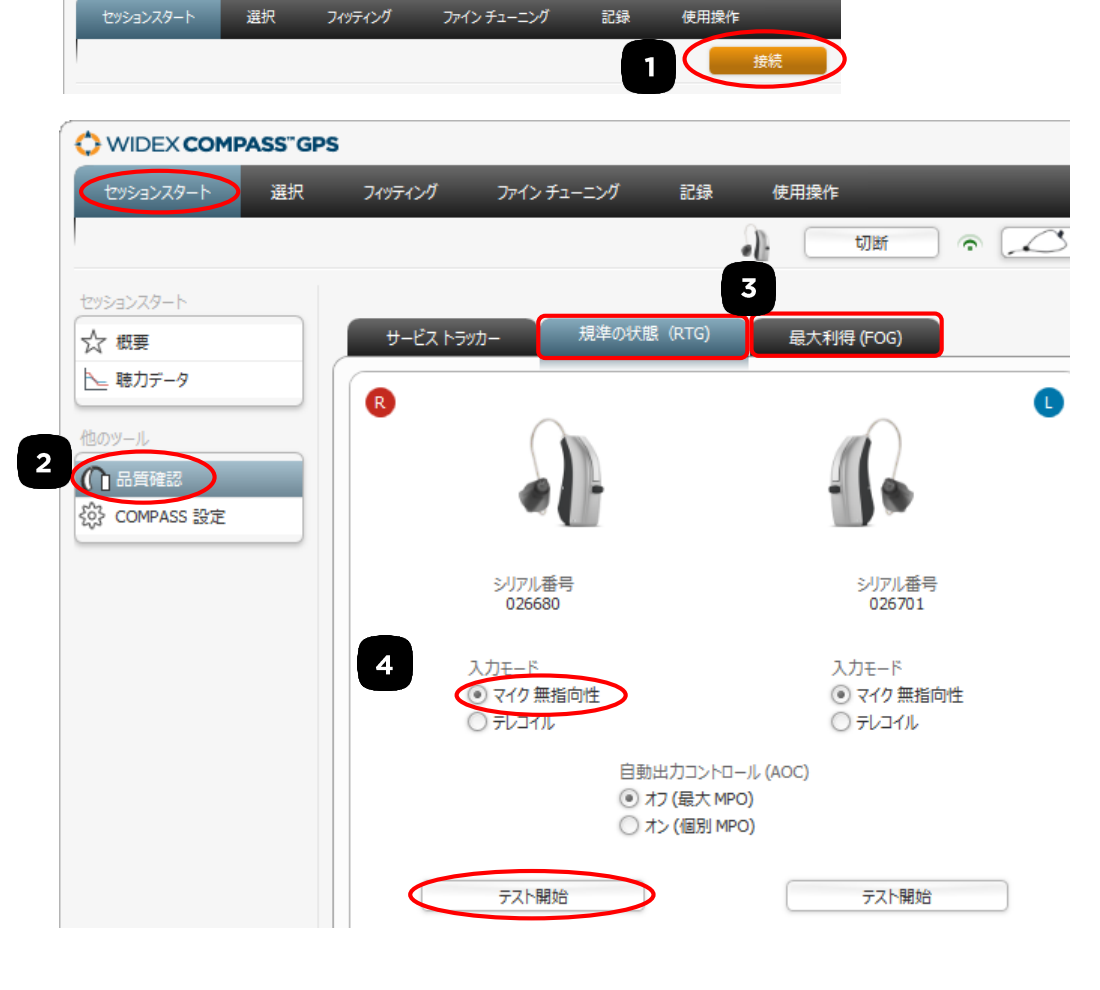

6. USBlinkまたはnEARcomから補聴器を離して構いません。 補聴器を特性装置にセットし、特性測定を行います。

キャンセル

7. 測定が終わったら、補聴器をUSBlinkまたはnEARcomの 通信範囲に入れ、「停止」ボタンをクリックします。

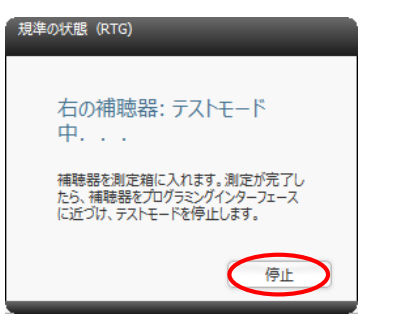

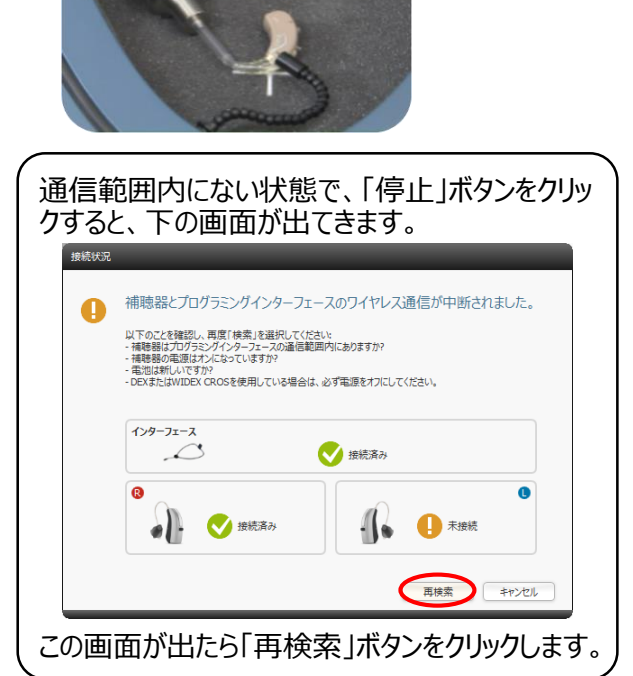

## DREAM/DAILY 特性測定

○故障していないか、確認する - 品質確認

HIGH DEFINITION HEARING 2016年12月

補聴器の設定は調整状態に関係なく、品質確認のテスト用の状態になります。 擬似耳で測定した場合、取扱説明書やテクニカルデータの値と比較できます。

┃ 補聴器を「接続」します。

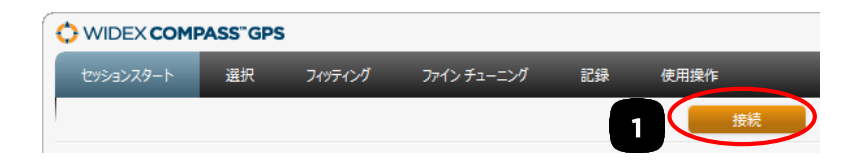

- 2. 「セッションスタート」画面で 「品質確認」をクリックします。
- **3.** 「リニアテストモード」をクリックします。

最大音響利得を測定す る場合は、「最大ゲインテ ストモード」を選択します。

4. 「マイク無指向性(リニアテス トモード)」にチェックし、「テ スト開始」をクリックします。

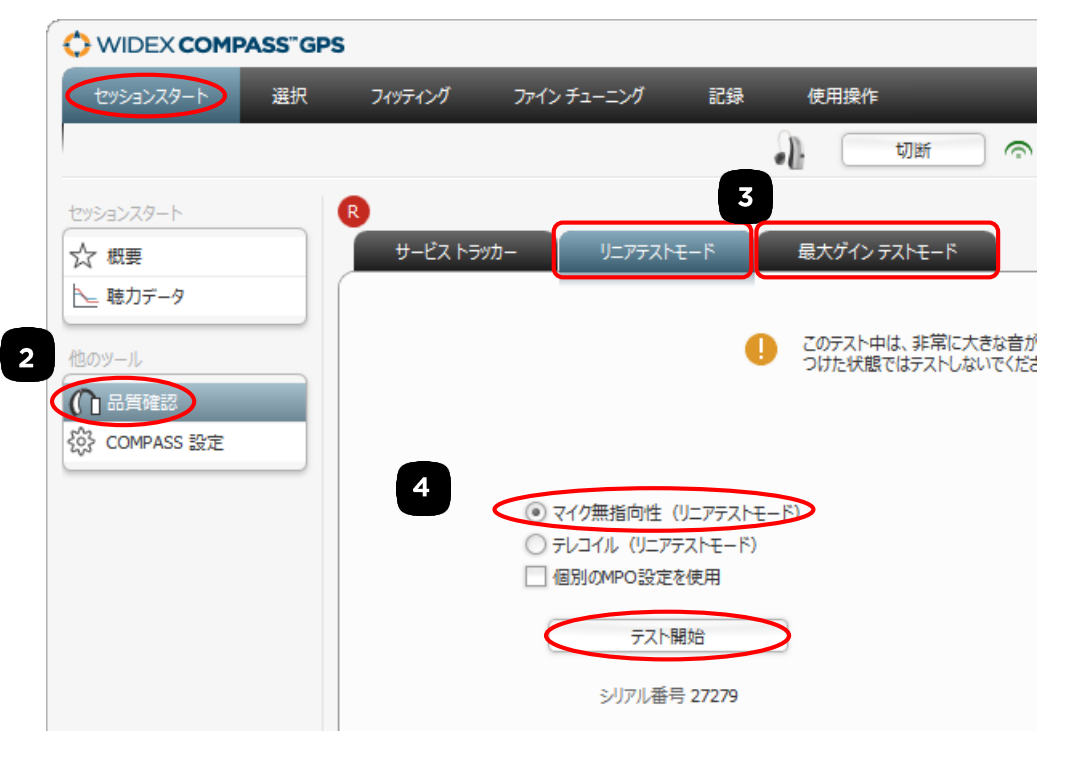

5. USBlinkまたはnEARcomから補聴器を離して構いません。 補聴器を特性装置にセットし、特性測定を行います。

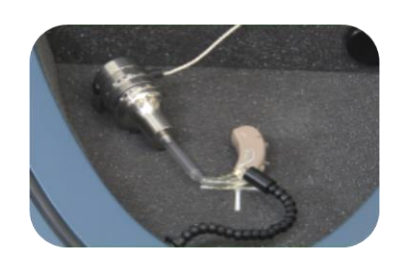

6. 測定が終わったら、補聴器をUSBlinkまたはnEARcomの 通信範囲に入れ、テストモード停止「OK」ボタンをクリックし ます。

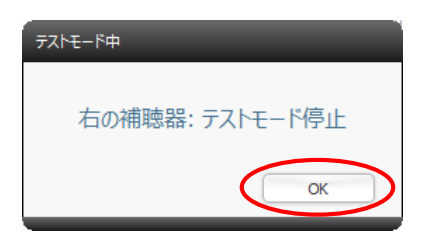

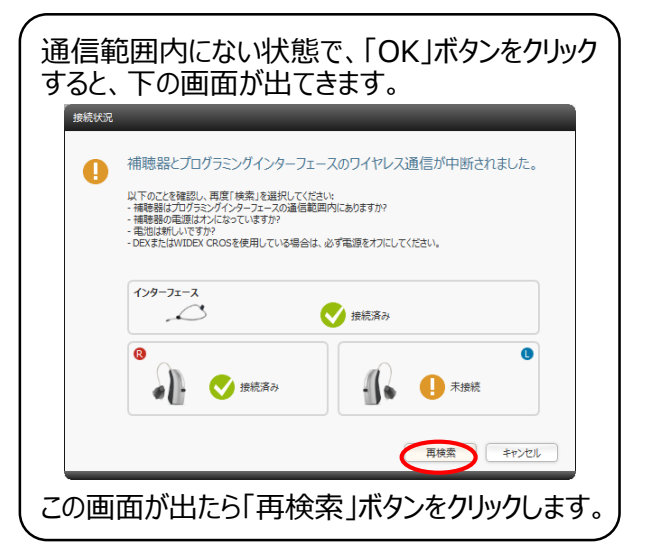

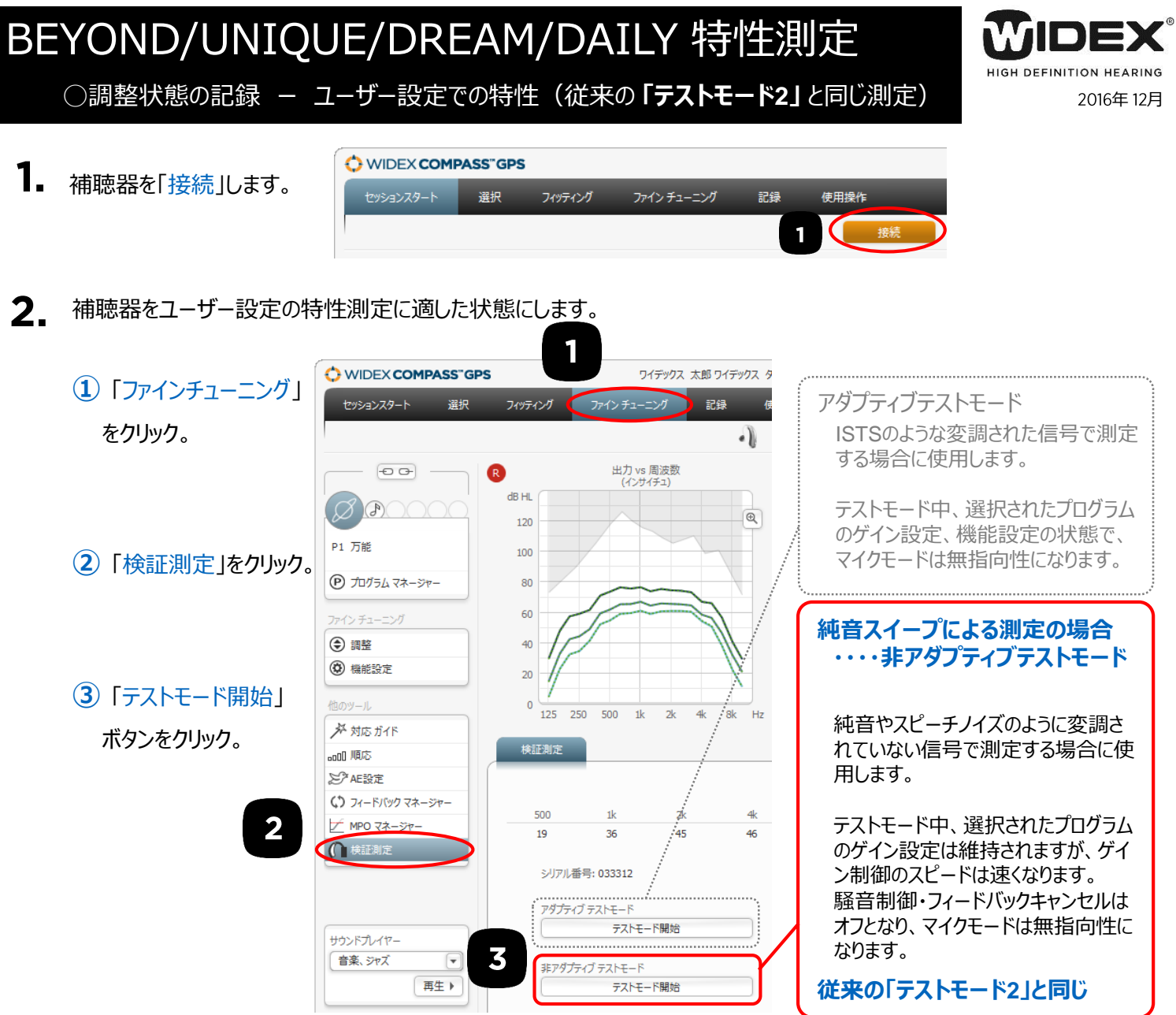

**3** USBlinkまたはnEARcomから補聴器を離して構いません。 補聴器を特性装置にセットし、特性測定を行います。

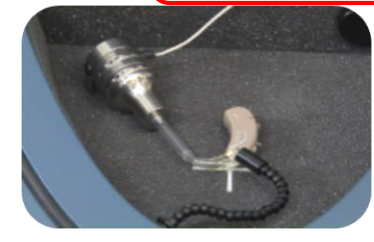

4. 測定が終わったら、補聴器をUSBlinkまたはnEARcomの通信範囲に入れ、「テストモードの停止」ボタンを押します。

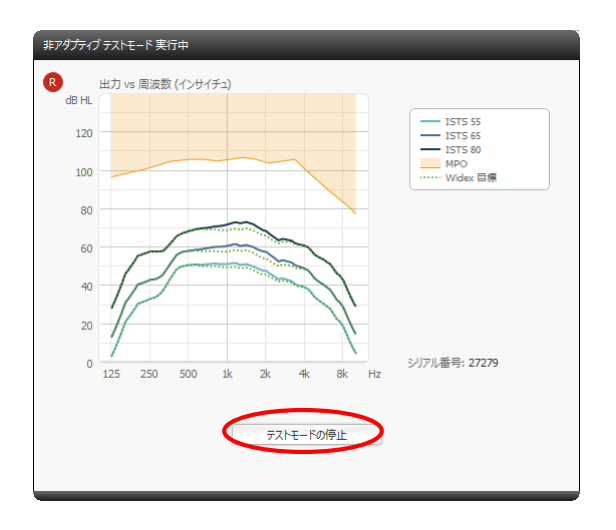

| ん<br>通信範囲内にない状態で、「テストモードの停<br>止」ボタンをクリックすると、下の画面が出てきます。                                                                                              |
|----------------------------------------------------------------------------------------------------|
| 接続代記                                                                                                    |
| () 補聴器とプログラミングインターフェースのワイヤレス通信が中断されました。                                                                                                    |
| 以下のことを確認し、再度「検索」を選択してください。<br>・福等器はプログラミングインターフェースの適価範囲内にありますか?<br>・福等器の画面はオンにおっていますか?<br>・電知は新しいですか?<br>・DEXまたはWIDEX CROSを使用している場合は、必ず電源をオフにしてください。 |
| 1ンターフェース                                                                                                    |
| ◎         ●         ●           ●         ●         ●           ●         ●         ●           ●         ●         ●                                |
| 再接索 キャンセル                                                                                                    |
| この画面が出たら「再検索」ボタンをクリックします。                                                                                                    |